Anleitung Videokonferenz

Wir bleiben im Lernsax.

1. Einloggen wie immer.

2. Raum wechseln drücken, Sie sehen dann bei "Gruppen" z. B. das Elterngespräch.

|                 | activettae     |                            |  |  |  |
|-----------------|----------------|----------------------------|--|--|--|
| ✓ Raum wechseln |                |                            |  |  |  |
|                 |                | test1                      |  |  |  |
| 0               | Schulen        |                            |  |  |  |
| Det             | <b></b>        | Grundschule Mühlbach       |  |  |  |
| Det             | Gruppen        |                            |  |  |  |
|                 | <b></b> .      | Elterngespräch<br>D. Hanke |  |  |  |
|                 | Klassen        |                            |  |  |  |
| Diese           | <b>2 - 2 2</b> | Testklasse<br>D. Hanke     |  |  |  |
|                 |                |                            |  |  |  |

3. Dort z. B auf "Elterngespräch" (je nachdem, wo Ihr Kind zugeordnet ist -Information von der Klassenlehrerin) drücken.

## 4. Jetzt erscheint:

| Gruppe "Elternge             | spräch": Dateien                  | Moderation<br>D. Hanke                          | Werkzeuge                                                                                                    | * |
|------------------------------|-----------------------------------|-------------------------------------------------|----------------------------------------------------------------------------------------------------|---|
| Details Symbole              |                                   |                                                 | 🟫 Start                                                                                                    |   |
| 0                            | Datei erstellen   Datei hochladen | Ordner anlegen   Ordner   Suche   Aktualisieren | Kommunizieren                                                                                                    |   |
| http://www.competitional.com |                                   | 15,6 GB von 15,6 GB frei                        | at Mitgliederliste                                                                                                    |   |
| feser Ordner ist leer.       |                                   |                                                 | Konferenz Konferenz Konferer |   |
|                              |                                   |                                                 | Organisieren                                                                                                    |   |
|                              |                                   |                                                 | Dateien                                                                                                    |   |
|                              |                                   |                                                 |                                                                                                    |   |
|                              |                                   |                                                 | Gruppe verlassen                                                                                                    |   |

## 5. Auf Konferenz drücken (rechts)

|                                                                                                    |                                                                                                    | weikzeuge     |
|----------------------------------------------------------------------------------------------------|----------------------------------------------------------------------------------------------------|---------------|
| • Gruppe "Elterngespräch": Konferenz                                                                                                    | Moderation<br>D. Hanke                                                                                                    | <b></b>       |
| Konferenz                                                                                                    |                                                                                                    | 🟫 Start       |
| BigBlueButton starten                                                                                                    |                                                                                                    | Kommunizieren |
|                                                                                                    | 📲 Mitgliederliste                                                                                                    |               |
| Unterstützte Browser (außer auf iPad / iPhone): Firefox, Chrome, Safari (ohne                                                                                | Konferenz Konferenz Konferer |               |
| Browser sollten vor der aktiven Nutzung getestet werden. Auf Tablets und Sm<br>eingerichtet sein. Mit iPad bzw. iPhone kann ausschließlich Safari genutzt we | Organisieren                                                                                                    |               |
| der Version (iOS 14) blockiert.                                                                                                    | 🛅 Dateien                                                                                                    |               |

Hier ist die Konferenz noch nicht gestartet. Das funktioniert erst, wenn der Lehrer die entsprechenden Funktionen freigibt.

## 6. Konferenz starten.

Bitte den Anweisungen folgen und Mikrofon und Kamera freigeben.

7. Mit Beginn der Konferenz sollten Sie die Lehrerin sehen. Bitte im Chat nachsehen, wenn etwas nicht funktioniert. Sie erhalten hier einen Hinweis, wenn die Lehrerin das Problem erkennen kann.

Wir hoffen sehr, Sie kommen mit unserer Anleitung zurecht. Probieren wir es einfach aus! Vielen Dank für Ihre Unterstützung und Mühe!

Mit freundlichen Grüßen!

D. Hanke verantwortlich IT